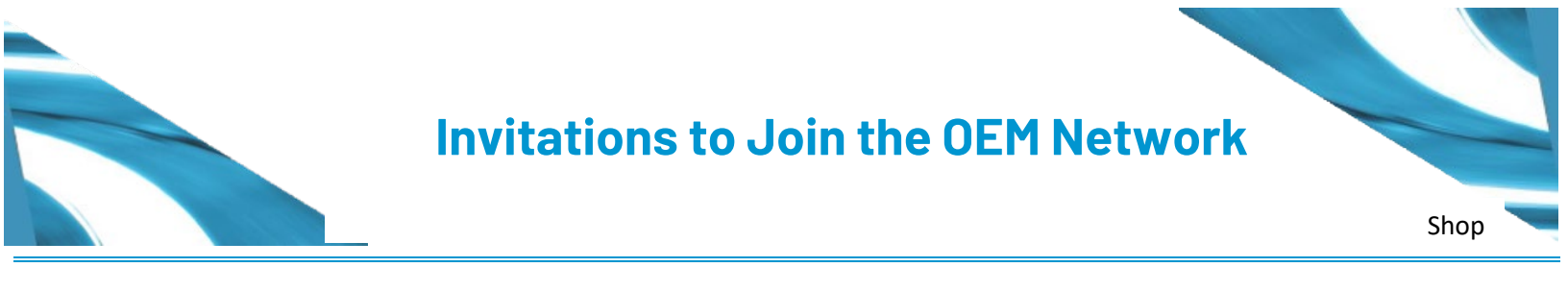

## Accepting OEM Invitations

Shop can accept the OEM invitation to join the OEM network as follows:

| Action Items     DRP Invitations     Insurance chat     Network Profile     OEM Invitations          | Action its<br>24<br>Congratul<br>to js                                                                                                    | ems: OEM Invitations<br>lationsl - has inv<br>oin their network.                                                                                                    | Action required<br>Congratulations I - has invited<br>to join their network.                                                                                                    | × |
|----------------------------------------------------------------------------------------------------|----------------------------------------------------------------------------------------------------|----------------------------------------------------------------------------------------------------|----------------------------------------------------------------------------------------------------|---|
| Vendors                                                                                              | n                                                                                                    |                                                                                                    |                                                                                                    |   |
| > Appointments                                                                                       | 443                                                                                                    |                                                                                                    | Invitation for                                                                                                    |   |
| > ccc                                                                                                | 80                                                                                                    |                                                                                                    | -                                                                                                    |   |
| > Insurance                                                                                          | 999+                                                                                                    |                                                                                                    |                                                                                                    |   |
| 2 OEMINELWORK                                                                                        |                                                                                                    |                                                                                                    | APPLY NOW                                                                                                    |   |
| Diagnostic reports                                                                                   |                                                                                                    |                                                                                                    | Dismiss                                                                                                    |   |
|                                                                                                    |                                                                                                    |                                                                                                    |                                                                                                    |   |
|                                                                                                    | QUESTION Attributes                                                                                                    | Documents                                                                                                    | RESPONSE                                                                                                    |   |
| ≣                                                                                                    | Attributes<br>QUESTION<br>* Who is the primary shop co                                                                                                    | Documents                                                                                                    | RESPONSE<br>Demo@email.com                                                                                                    |   |
| III 6<br>日<br>日<br>日<br>日<br>日<br>日<br>日<br>日<br>日<br>日<br>日<br>日<br>日<br>日<br>日<br>日<br>日<br>日<br>日 | Attributes<br>QUESTION<br>* Who is the primary shop co<br>* What is the primary shop co                                                                                                    | Documents<br>Intact for the certified program?<br>ontacts email address?                                                                                                    | RESPONSE Demo@email.com                                                                                                    |   |
|                                                                                                    | Attributes<br>OUESTION<br>* Who is the primary shop co<br>* What is the primary shop co<br>* Who is the secondary shop                                                                                                    | Documents Documents Docume | RESPONSE Demo@email.com Demo@email.com Demo@email.c |   |
|                                                                                                    | Attributes Attributes | Documents Documents Docume | RESPONSE Demo@email.com Demo@email.com Demo@email.com Demo@email.com Demo@email.com B Demo@email.com B Demo@email.com B                                                                                                    |   |

- 1. In CCC ONE, expand the **Action Center** and click **OEM Invitations**.
- 2. Click **APPLY NOW**.

- 3. In the **Questions** tab, Complete the profile questions. You must complete:
  - Primary Contact Name and Email address
  - Secondary Contact Name and Email address
- 4. Click **Save & Next** to save your profile information.

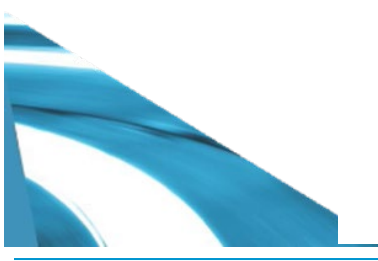

## Invitations to Join the OEM Network

## Accepting OEM Invitations

| Questions  | Attributes      | Documents |                      |           |                    |            |            |
|------------|-----------------|-----------|----------------------|-----------|--------------------|------------|------------|
| Sign and U | pload Documents |           |                      |           |                    |            | =          |
| DOCUMENT   | NAME            |           | DOCUMENT TYPE        | FILE SIZE | ELECTRONIC CONSENT | COMMENTS   | UPLOAD     |
|            |                 | )         | pdf TERMS_CONDITIONS | 327.98 KB | View Disclosure    |            |            |
| G          |                 |           |                      | 7         |                    | •          |            |
|            |                 |           |                      |           |                    |            |            |
|            |                 |           |                      |           | Pre                | vious Subm | it Respons |

- 5. Click the **Documents** tab.
- 6. Under **Documents Name**, click the **document** link to download a copy of Terms and Conditions.
- Click View Disclosure. In the page that opens, click Submit.
- 8. Click **Submit Response** to submit the invitation.